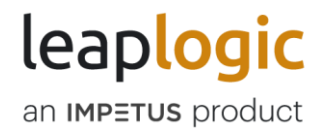

# Pipeline Scheduling using AWS Lambda

© 2023 Impetus Technologies – Confidential

# Contents

| 1. | Αι  | utomatic Push                                 | .3 |
|----|-----|-----------------------------------------------|----|
| 2. | М   | lanual                                        | .5 |
| 2  | 2.1 | Creating AWS Lambda Manually                  | .6 |
| 2  | 2.2 | Using AWS Lambda to Schedule/Execute Pipeline | 10 |
| 3. | Ge  | etting Help                                   | 13 |

## 1. Automatic Push

This option allows LeapLogic to generate the AWS Lambda code dynamically and push that to the selected AWS cloud environment to generate the AWS Lambda function. It also allows you to trigger the pipeline execution or schedule pipelines. You can provide the credentials of the respective cloud environment in the given format.

- 1. Go to Operationalization > Parallel Run
- 2. Select the pipelines that needs to be scheduled

| ← → C (▲ Not secure   ec2-3-80-161-165.compute-1.amazonaws.com:13030/#/pipelineManagement/schedule/?app=wm                               | 💐 🖒 🛧 💷 🛓 :                                                                                                    |
|----------------------------------------------------------------------------------------------------|----------------------------------------------------------------------------------------------------|
| 📕 Impetus 📕 LeapLogic 📕 gcp 📕 aws 🔜 azure                                                                                                |                                                                                                    |
| ≡ leaplogic                                                                                                    | 🛞 idwadmin 👻                                                                                                    |
| $\sim$ schedule:                                                                                                    | Schedule                                                                                                    |
| Name*<br>schedule_2                                                                                                    | Schedule Input X                                                                                                    |
| Pipelines*                                                                                                    | <ul> <li>Pipelines         Based on the already executed assessments, input             any custom-built SQL query to extract specific             insights.     </li> </ul> |
| Pipeline_validati ×     Pipeline_20221 ×       Execution: 6   Success 2     Pipeline_202245 ×       Dec 27, 2022 5:1     Dec 27, 2022 45 | Frequency     Upload the filled template which acts as a metadata     Upload the filled template which acts action does                                                      |
|                                                                                                    | required insights.                                                                                                    |
| ScheduleType*                                                                                                    | <ul> <li>Start date and time<br/>Upload the filled template which acts as a metadata<br/>reference and searching anchor for extracting the</li> </ul>                        |
|                                                                                                    | required insights.                                                                                                    |
| Schedule     CANCEL CANCEL                                                                                                    | <ul> <li>End date and unter<br/>Upload the filed template which acts as a metadata<br/>reference and searching anchor for extracting the<br/>required insights.</li> </ul>   |

- 3. Click Advanced as schedule type
- 4. Select Environment for advance trigger. Select AWS
- 5. Click **Automatically**. You can upload properties file as per below format

accessKeyId=<Access key id with programmatic access to lambda> secretAccessKey=<Secret Access key with programmatic access to lambda> arnRole=<ARN Role with lambda creation and execution role> region=<Region eg. us-east-1> vpcSubNetId=<VPC subnet Id> vpcSecurityGroupId=<VPC Security Group Id>

#### Note

vpcSubNetId and vpcSecurityGroupId are optional. These fields are required if LeapLogic is deployed on AWS cloud and available only in closed network. You must use the same VPC details in which LeapLogic is deployed. If LeapLogic is available in an open network, then do not provide any inputs in these fields.

| $\epsilon \rightarrow c$ A Not s | secure   ec2-3-80-161-165.com   | oute-1.amazonaws.com:13030/#/pipelineManager | nent/schedule/?app=wm | 🗣 🖻 🖈 🚨 🛱                                                                                                    | <b>a</b> : |
|----------------------------------|---------------------------------|----------------------------------------------|-----------------------|----------------------------------------------------------------------------------------------------|------------|
| 📙 Impetus 📙 LeapLogic            | c 🔜 gcp 🔜 aws 🔜 azure           |                                              |                       |                                                                                                    | _          |
| ≡ leap <mark>logic</mark>        |                                 |                                              |                       | 🛞 idwadmin 👻                                                                                                    |            |
|                                  | aws                             | Georgie Couch Ruthum                         |                       | <ul> <li>TimeZone<br/>Upload the filled template which acts as a metadata<br/>reference and searching anchor for extracting the<br/>required insights.</li> </ul> |            |
| R                                | AWS Azure                       | gcp                                          |                       | Schedule Pipeline Related documents                                                                                                    |            |
|                                  | Manually Auton                  | natically                                    |                       | Here are a few quick links to some documents which may<br>be handy for scheduling pipelines                                                                       |            |
|                                  |                                 |                                              |                       | Creating jobs manually                                                                                                    |            |
| Fr Pr                            | roperties File*                 |                                              |                       | How to use download JAR?                                                                                                    |            |
|                                  |                                 | Uploaded files                               |                       |                                                                                                    |            |
|                                  | Drag and drop files here        | Total: 1 files 0 Zip  251 bytes              |                       | Don't show me again                                                                                                    |            |
|                                  | or                              | 0 Bytes of 251 Bytes                         |                       |                                                                                                    |            |
| ٥                                |                                 |                                              |                       |                                                                                                    |            |
| 0                                | Only TXT. files you can upload. |                                              |                       |                                                                                                    |            |
|                                  |                                 |                                              |                       |                                                                                                    |            |
|                                  | i Schedule                      |                                              | CANCEL                |                                                                                                    | $\uparrow$ |
| schedule_1.zip                   |                                 |                                              |                       | Show                                                                                                    |            |

6. Click **Schedule**. This generates AWS Lambda on your cloud environment with the given AWS environment details.

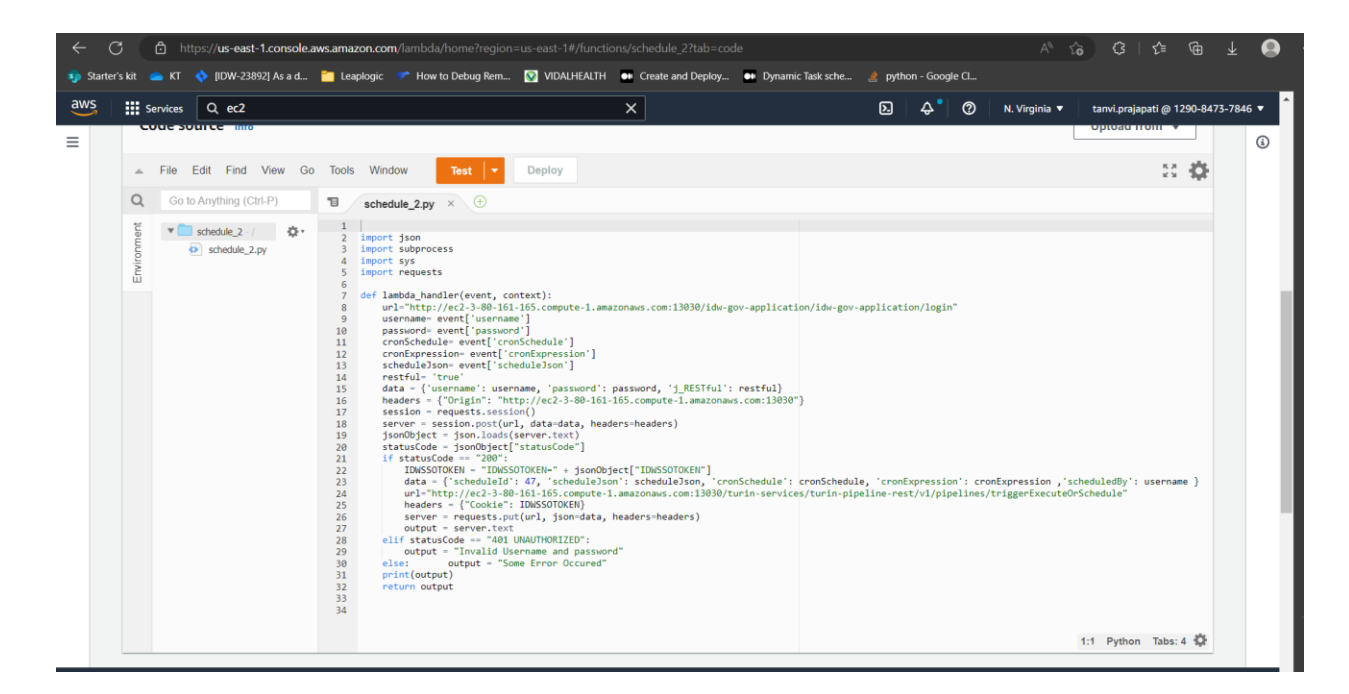

## 2. Manual

This option allows LeapLogic to generate AWS Lambda function code dynamically. You can download the generated code in zip format and generate AWS Lambda manually.

- 1. Go to Operationalization > Parallel Run
- 2. Select pipelines that needs to be scheduled

| ← → C ▲ Not secure   ec2-3-80-161-165.compute-1.amazonaws.com:13030/#/pipelineManagement/schedule/?app=vm | 아 💿 순 🖈 🗈 💄 :                                                                                                    |
|----------------------------------------------------------------------------------------------------|----------------------------------------------------------------------------------------------------|
| 📕 Impetus 📕 LeapLogic 📕 gcp 📕 aws 📕 azure                                                                 | 192.168.41.93 1/1 ^ × ×                                                                                                    |
| ≡ leaplogic                                                                                               | R idwadmin +                                                                                                    |
| <ul> <li>✓ Schedule:</li> <li>☑</li> </ul>                                                                | ि Schedule                                                                                                    |
| Image: Schedule_3       Image: Pipelines*                                                                 | Schedule Input     Pipelines     Based on the already executed assessments, input     any custom-built SQL query to extract specific                             |
| Pipeline_sf1     ×       Execution: 01 Success: 0     +       Dec 27, 2022 6:1     SELECT PIPELINE        | <ul> <li>Frequency</li> <li>Upload the filled template which acts as a metadata reference and searching anchor for extracting the required insights.</li> </ul>  |
| Schedule Type*       Basic       Cron Expression                                                          | <ul> <li>Start Date and Time Upload the filled template which acts as a metadata reference and searching anchor for extracting the required insights.</li> </ul> |
| Schedule your workflow at a particular frequency, for a particular time interval.      Schedule           | End Date and Time Upload the filled template which acts as a metadata reference and searching anchor for extracting the required insights.                       |

- 3. Click Advanced as schedule type
- 4. Select Environment for advance trigger and then select AWS
- 5. Click Manually

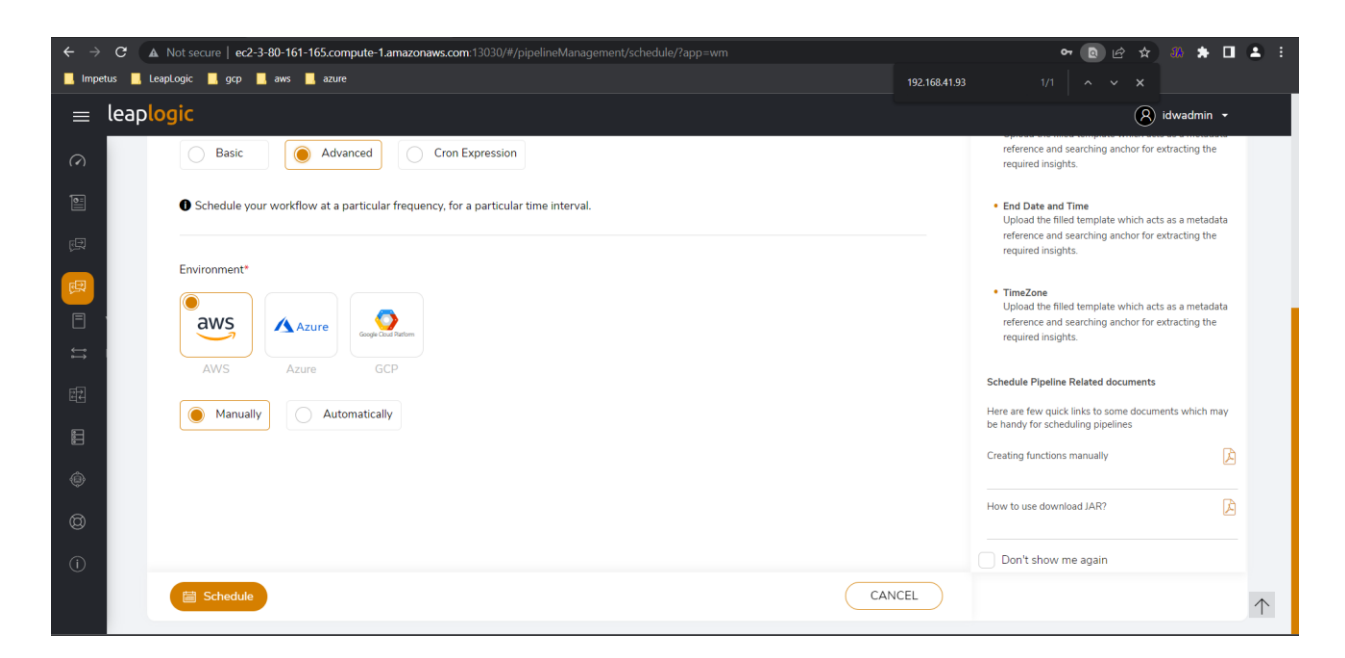

6. Click Schedule. The download artifact option appears

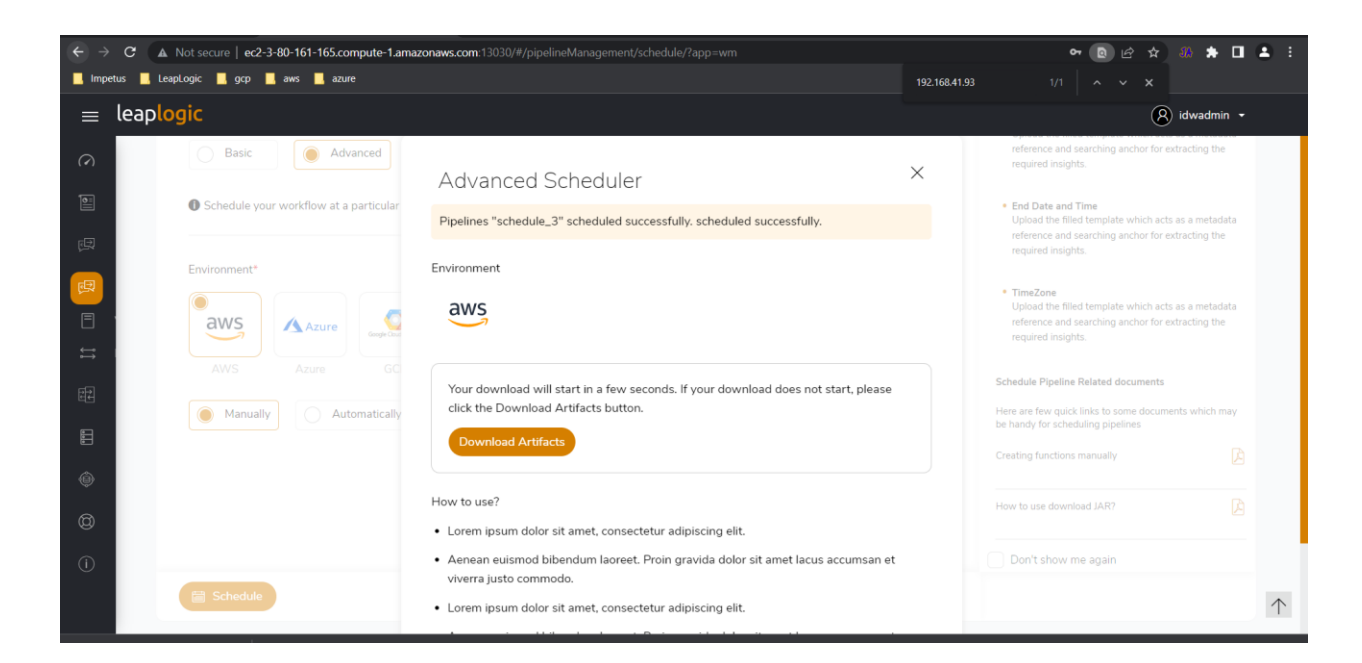

- 7. Download the zip file if not automatically downloaded
- 2.1 Creating AWS Lambda Manually
  - 1. Go to AWS Lambda screen from AWS Console
  - 2. Click Create Function

| Services Q ec2                                                                                                    |                                                                                                    |                                  |                               | ×                                                        |   |             | ି            | N. Virginia 🔻    | tanvi.orajapa | ti @ 1290-8 | 8473-784 | 6  |
|----------------------------------------------------------------------------------------------------|----------------------------------------------------------------------------------------------------|----------------------------------|-------------------------------|----------------------------------------------------------|---|-------------|--------------|------------------|---------------|-------------|----------|----|
| create runction                                                                                                    | Info                                                                                                    |                                  |                               |                                                          |   |             |              |                  |               |             |          | Ľ. |
| AWS Serverless Application Rep                                                                                                    | ository applications ha                                                                                              | ave moved to C                   | Create application.           |                                                          |   |             |              |                  |               |             |          | 1  |
|                                                                                                    |                                                                                                    |                                  |                               |                                                          |   |             |              |                  |               |             |          |    |
| Author from scratch                                                                                                    |                                                                                                    | •                                | Use a blueprint               |                                                          | 0 | Containe    | er image     |                  |               | 0           |          |    |
| Start with a simple Hello Wo                                                                                                    | rld example.                                                                                                    |                                  | Build a Lambda app            | lication from sample code and<br>ts for common use cases | đ | Select a co | ntainer imag | je to deploy for | your function |             |          |    |
|                                                                                                    |                                                                                                    |                                  | configuration prese           | is for common use cases.                                 |   |             |              |                  |               |             |          |    |
|                                                                                                    |                                                                                                    |                                  |                               |                                                          |   |             |              |                  |               |             |          |    |
| Desis information                                                                                                    |                                                                                                    |                                  |                               |                                                          |   |             |              |                  |               |             |          |    |
|                                                                                                    |                                                                                                    |                                  |                               |                                                          |   |             |              |                  |               |             |          |    |
| Basic Information                                                                                                    |                                                                                                    |                                  |                               |                                                          |   |             |              |                  |               |             |          |    |
| Basic Information                                                                                                    |                                                                                                    |                                  |                               |                                                          |   |             |              |                  |               |             |          |    |
| Function name                                                                                                    |                                                                                                    |                                  |                               |                                                          |   |             |              |                  |               |             |          |    |
| Function name<br>Enter a name that describes the                                                                                                    | surpose of your function.                                                                                            |                                  |                               |                                                          |   |             |              |                  |               |             |          |    |
| Function name<br>Enter a name that describes the p<br>schedule_3                                                                                                    | surpose of your function.                                                                                            |                                  |                               |                                                          |   |             |              |                  |               |             |          |    |
| Function name<br>Enter a name that describes the p<br>schedule_3<br>Use only letters, numbers, hyphe                                                                                                    | surpose of your function.                                                                                            | o spaces.                        |                               |                                                          |   |             |              |                  |               |             |          |    |
| Function name<br>Enter a name that describes the p<br>schedule_3<br>Use only letters, numbers, hyphe<br>Runtime Info                                                                                                    | surpose of your function.                                                                                            | o spaces.                        |                               |                                                          |   |             |              |                  |               |             |          |    |
| Function name<br>Enter a name that describes the p<br>schedule_3<br>Use only letters, numbers, hyphe<br>Runtime info<br>Choose the language to use to w                                                                                                | surpose of your function.                                                                                            | o spaces.<br>hat the console co  | ode editor supports only Node | 1.js, Python, and Ruby.                                  |   |             |              |                  |               |             |          |    |
| Function name<br>Enter a name that describes the p<br>schedule_3<br>Use only letters, numbers, hyphe<br>Runtime Info<br>Choose the language to use to w<br>Python 3.7                                                                                  | Surpose of your function.<br>15, or underscores with no<br>18 your function. Note the                                | o spaces.                        | ade editor supports only Node | . js, Python, and Ruby.                                  |   |             |              |                  |               |             |          |    |
| Function name<br>Enter a name that describes the p<br>schedule_3<br>Use only letters, numbers, hyphe<br>Runtime Info<br>Choose the language to use to w<br>Python 3.7                                                                                  | surpose of your function.<br>15, or underscores with no<br>18te your function. Note the                              | o spaces.<br>hat the console co  | ode editor supports only Node | sjs, Python, and Ruby.                                   |   |             |              |                  |               |             |          |    |
| Function name<br>Enter a name that describes the p<br>schedule_3<br>Use only letters, numbers, hyphe<br>Runtime Info<br>Choose the language to use to w<br>Python 3.7<br>Architecture Info                                                             | surpose of your function.<br>ns, or underscores with no<br>ite your function. Note tha                               | o spaces.                        | ode editor supports only Node | .js, Python, and Ruby.                                   |   | <b>•</b>    |              |                  |               |             |          |    |
| Function name     Enter a name that describes the     Schedule_3     Use only letters, numbers, hyphe     Runtime info     Choose the language to use to w     Python 3.7     Architecture info     Choose the instruction set archite         9.86.64 | surpose of your function.<br>ns, or underscores with no<br>ite your function. Note the<br>cture you want for your fu | o spaces.<br>hat the console co- | ode editor supports only Node | i,ji, Python, and Ruby.                                  |   |             |              |                  |               |             |          |    |
| Basic information Function name Enter a name that describes the p Schedule_3 Use only letters, numbers, hyphe Runtime Info Choose the language to use to w Python 3.7 Architecture Info Choose the instruction set archite Q x86_64 Comments           | surpose of your function.                                                                                            | o spaces.<br>nat the console co- | ode editor supports only Node | i,js, Python, and Ruby.                                  |   |             |              |                  |               |             |          |    |

- 3. Provide appropriate function name and runtime as Python 3.7
- 4. Choose VPC as required

#### Note

VPC details are optional. These fields are required if LeapLogic is deployed on AWS cloud and available only in closed network. You must use the same VPC details in which LeapLogic is deployed. If LeapLogic is available in open network, then do not provide these two fields.

| ter's | s kit 🔺 Kī 🔹 (JDW-23892) As a d 🎦 Leaplogic 🍼 How to Debug Rem 💽 VIDALHEALTH 🐽 Create and Deploy 🐽 Dynamic Task sche 👌 python - Google C                                                                                                    |        |     |
|-------|----------------------------------------------------------------------------------------------------|--------|-----|
|       | 🗰 Services 🔍 ec2 X 🖻 💠 🧒 N. Virginia 🔻 tanvit, prajapati @ 1290-84                                                                                                    | 73-784 | 5 🔻 |
|       | A tag is a label that you assign to an AWS resource. Each tag consists of a key and an optional value. You can use tags to search and filter your resources, track your AWS costs, and enforce attribute-based access control.                                                                                                    |        | (   |
|       | C Enable VPC Info                                                                                                    |        |     |
|       | Connect your function to a VPC to access private resources during invocation.                                                                                                    |        |     |
|       | VPC                                                                                                    |        |     |
|       | Choose a VPC for your function to access.                                                                                                    |        |     |
|       | vpc-138f4076 (172.31.0.0/16) 🔹 😋                                                                                                    |        |     |
|       | Subnets                                                                                                    |        |     |
|       | Select the VPC subnets for Lambda to use to set up your VPC configuration.                                                                                                    |        |     |
|       | Choose subnets Choose subnets C                                                                                                    |        |     |
|       |                                                                                                    |        |     |
|       | A We recommend that you choose at least 2 subnets for Lambda to run your functions in high availability mode.                                                                                                    |        |     |
|       | We recommend that you choose at least 2 subnets for Lambda to run your functions in high availability mode.  Security groups Choose the VPC security groups for Lambda to use to set up your VPC configuration. The table below shows the inbound and outbound rules for the security groups that you choose.                                                                                                    |        |     |
|       | We recommend that you choose at least 2 subnets for Lambda to run your functions in high availability mode.  Security groups Choose the VPC security groups for Lambda to use to set up your VPC configuration. The table below shows the inbound and outbound rules for the security groups that you choose.  Choose security groups                                                                                                    |        |     |
|       | We recommend that you choose at least 2 subnets for Lambda to run your functions in high availability mode.   Security groups   Choose the VPC security groups for Lambda to use to set up your VPC configuration. The table below shows the inbound and outbound rules for the security groups that you choose.   Choose security groups   Sg-008ed5af464eee33d (CentOS 7 (x86_64) - with Updates HVM-CentOS-7.2009-20220825.1-AutogenByAWSMP2)   This security group was generated by AWS Marketplace and is based on recommended settings for CentOS 7 (x86_64) - with Updates HVM version CentOS-7.2009-20220825.1 - AutogenByAWSMP2)                                                                                                    |        |     |
|       | We recommend that you choose at least 2 subnets for Lambda to run your functions in high availability mode.  Security groups Choose the VPC security groups for Lambda to use to set up your VPC configuration. The table below shows the inbound and outbound rules for the security groups that you choose.  Choose security groups  Security groups  Security groups  Author of the security groups of the security groups that you choose.  Security groups  Security groups  Security groups  Author of the security groups that you choose.  Choose security groups that you choose.  Security groups  Security groups  Author of the security groups that you choose.  Choose security groups that you choose at least 2 subnets HVM-CentOS-7.2009-20220825.1-AutogenByAWSMP2)  This security group was generated by AWS Marketplace and is based on recommended settings for CentOS 7 (s86_64) - with Updates HVM version CentOS-7.2009-  ZO220825.1 provided by Amazon Web Services  Inbound rules  Outbound rules |        |     |
|       | We recommend that you choose at least 2 subnets for Lambda to run your functions in high availability mode.   Security groups   Choose the VPC security groups for Lambda to use to set up your VPC configuration. The table below shows the inbound and outbound rules for the security groups that you choose.   Choose security groups   Image: Sg-008ed5af64ceec33d (CentOS 7 (x86_64) - with Updates HVM-CentOS-7.2009-20220825.1-AutogenByAWSMP2)   This security group was generated by AWS Marketplace and is based on recommended settings for CentOS 7 (x86_64) - with Updates HVM version CentOS-7.2009-20220825.1 rowided by Amazon Web Services                                                                                                    |        |     |
|       | We recommend that you choose at least 2 subnets for Lambda to run your functions in high availability mode.  Security groups Choose the VPC security groups for Lambda to use to set up your VPC configuration. The table below shows the inbound and outbound rules for the security groups that you choose.  Choose security groups  Sg-008ed5af464eee33d (CentOS 7 (k86_64) - with Updates HVM-CentOS-7.2009-20220825.1-AutogenByAWSMP2) This security group was generated by AWS Marketplace and is based on recommended settings for CentOS 7 (k86_64) - with Updates HVM version CentOS-7.2009- Z0220825.1 provided by Amazon Web Services  Inbound rules  Outbound rules                                                                                                    |        |     |

- 5. Click Create. This generates function with dummy details
- 6. Click Upload from .zip File

| ← C           | https://us-east-           | 1.console.aws.amazon.co | m/lambda/home?region    |                    |                         |                           |                |             | A" to t       | j= @ ∓         | InPrivate         |      |
|---------------|----------------------------|-------------------------|-------------------------|--------------------|-------------------------|---------------------------|----------------|-------------|---------------|----------------|-------------------|------|
| 🤹 Starter's I | kit 👝 KT 💠 [IDW-238        | 2] As a d 📋 Leaplogic   | How to Debug Rem        | 🐼 VIDALHEALTH      | Create and Deploy.      | . 💵 Dynamic Task sche     | 🤌 python - Goo | ogle Cl     |               |                |                   |      |
| aws           | Services Q Search          |                         |                         | [A                 | lt+S]                   |                           | D              | \$ <b>°</b> | N. Virginia 🔻 | tanvi.prajapat | ti @ 1290-8473-78 | 46 🔻 |
| ≡ ⊘ si        | uccessfully created the fu | nction schedule_3. You  | can now change its code | and configuration. | . To invoke your functi | on with a test event, cho | ose "Test".    |             |               |                |                   | ١    |
|               |                            |                         |                         |                    |                         |                           | runcaon c      | INC IIIIO   |               |                |                   |      |
|               |                            |                         |                         |                    |                         |                           |                |             |               |                |                   |      |
|               | Code Test                  | Monitor Configu         | ation Aliases           | Versions           |                         |                           |                |             |               |                |                   |      |
|               | Code source Info           |                         |                         |                    |                         |                           |                |             | [             | Upload from    | m 🔺               |      |
|               |                            | View Go Tools Wi        | ndow Test 🛛 🔻           | Deploy             |                         |                           |                |             | [             | Amazon S3      | location          |      |
|               | Q Go to Anything (Ct       | LP) 🔋 Iam               | oda_function × 🕀        |                    |                         |                           |                |             | L             |                |                   |      |
|               | schedule_3 - /             | ¢r 1 impor              | json                    |                    |                         |                           |                |             |               |                |                   |      |

7. Upload the zip file downloaded at the time of scheduling

| ← 0       | https://us-east-1.console.aws.ama            | zon.com/lambda/home?region=us-east-1#/functions/schedule_3?newFunction=true&tab=code           |                          | A 🏠 🗲 🔁 🛓 💶 🗤                                    |
|-----------|----------------------------------------------|------------------------------------------------------------------------------------------------|--------------------------|--------------------------------------------------|
| 🤹 Starter | s kit 🥌 KT 💠 [IDW-23892] As a d 🎦 Lea        | plogic 📌 How to Debug Rem 😡 VIDALHEALTH 🛛 Oreate and Deploy 🐽 Dynamic Task sche                | . 🏽 👌 python - Google Cl |                                                  |
| aws       | Services Q Search                            | [Alt+S]                                                                                        | » (¢                     | N. Virginia 🔻 tanvi.prajapati @ 1290-8473-7846 🔻 |
| ≡ ⊙       | Successfully created the function schedule_3 | . You can now change its code and configuration. To invoke your function with a test event, ch | ioose "Test".            | × 0                                              |
|           |                                              |                                                                                                |                          |                                                  |
|           |                                              |                                                                                                |                          |                                                  |
|           |                                              |                                                                                                |                          |                                                  |
|           |                                              |                                                                                                |                          |                                                  |
|           |                                              | Upload a .zip file                                                                             | ×                        |                                                  |
|           |                                              |                                                                                                |                          |                                                  |
|           |                                              | () When you upload a new .zip file package, it overwrites the existing code.                   |                          |                                                  |
|           |                                              | Dupload schedule_3.zip (738.0 byte)                                                            |                          |                                                  |
|           |                                              | For files larger than 10 MB, consider uploading using Amazon S3.                               |                          |                                                  |
|           |                                              |                                                                                                | Cancel Save              |                                                  |
|           |                                              |                                                                                                |                          |                                                  |
|           |                                              |                                                                                                |                          |                                                  |

8. This creates the function as shown below

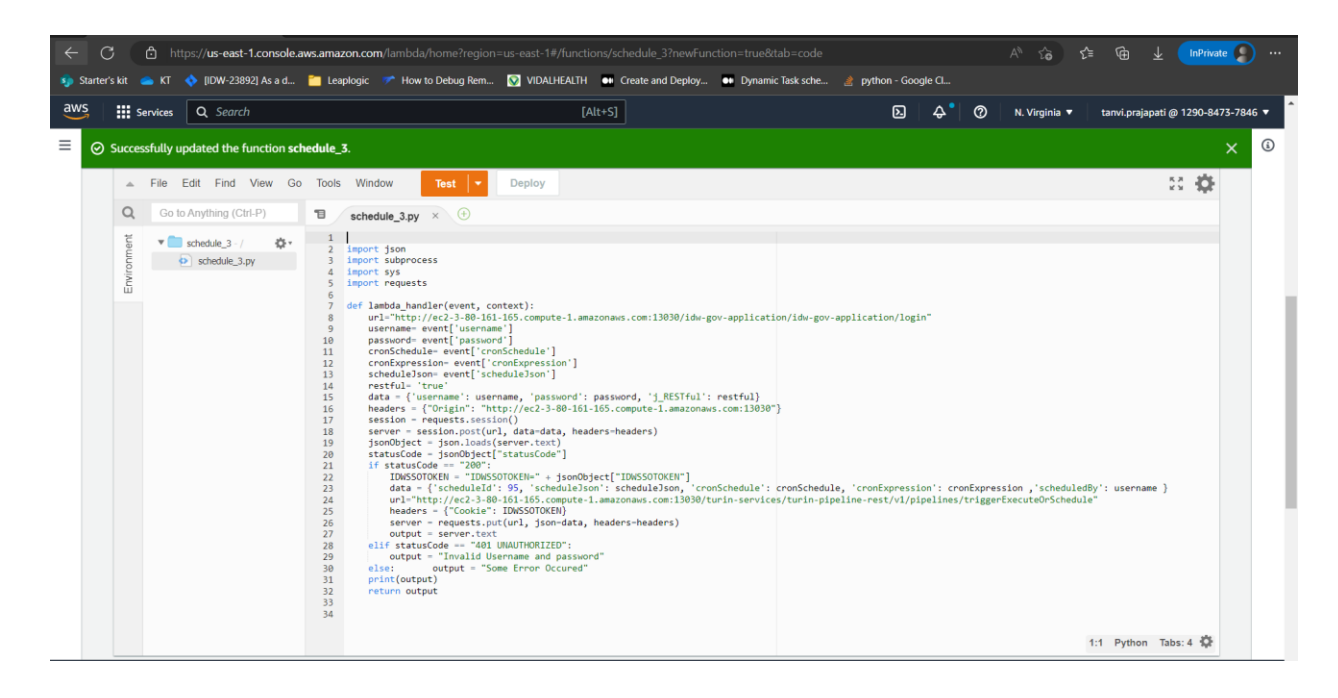

9. You can edit the name of handler as shown below

| 🖨 htt       | ps://us-east-1.console.a                                 | ws.amazon.com/lambda/home?reg | ion=us-east-1#/functions/schedule_3?tab=code                    |                              | A® <b>26 5</b> ≇ |                    | InPrivate      |
|-------------|----------------------------------------------------------|-------------------------------|-----------------------------------------------------------------|------------------------------|------------------|--------------------|----------------|
| kit 🥌 KT    | <ul> <li>[IDW-23892] As a d</li> <li>Q Search</li> </ul> | Ceaplogic 📌 How to Debug Rei  | n VIDALHEALTH •• Create and Deploy •• Dynamic Task sche [Alt+S] | python - Google CL           | N. Virginia 🔻 t  | anvi.prajapati @ ' | 1290-8473-7846 |
|             |                                                          |                               |                                                                 |                              |                  |                    |                |
|             |                                                          |                               |                                                                 |                              |                  |                    |                |
|             |                                                          |                               |                                                                 |                              |                  |                    |                |
| Code pr     | operties                                                 |                               |                                                                 |                              |                  |                    |                |
| Package si  | ze                                                       |                               | SHA256 hash                                                     | Last modified                | PM GMT+5-70      |                    |                |
| 7 50.0 bytt | -                                                        |                               | D Jetto 2010 History 20 History 2010 DELEG                      | Determiner 27, 2022 at 00.13 | 10000            |                    |                |
| Runtim      | e settings Info                                          |                               |                                                                 |                              |                  | Edi                | t              |
| Runtime     |                                                          |                               | Handler Info                                                    | Architecture Info            |                  |                    |                |
| Python 3.7  | 7                                                        |                               | lambda_function.lambda_handler                                  | x86_64                       |                  |                    |                |
| Layers      | Info                                                     |                               |                                                                 |                              | Edit             | Add a laye         | r              |
| Merge ord   | ler Name                                                 |                               | Layer version Compatible runtimes                               | Compatible architectures     | Version ARN      |                    |                |
|             |                                                          |                               | There is no data to display.                                    |                              |                  |                    |                |

10. Provide handler name as <ScheduleName>.lambda\_handler (In above example, Schedule name was schedule\_3, so handler name is schedule\_3.lambda\_handler)

| t runtime settings                                                                                                    |       |
|----------------------------------------------------------------------------------------------------|-------|
| Runtime settings Info                                                                                                    |       |
| Runtime<br>hoose the language to use to write your function. Note that the console code editor supports only Node.js, Python, and                                                                                                    | Ruby. |
|                                                                                                    |       |
| Python 3.7    New runtime available                                                                                                    | ×     |
| Python 3.7    New runtime available  A new runtime is available for your function's language: Python 3.9  Handler Info                                                                                                    | ×     |
| Python 3.7          New runtime available     A new runtime is available for your function's language: Python 3.9    Handler Info schedule_\$Lambda_handler                                                                                     | ×     |
| Python 3.7  New runtime available A new runtime is available for your function's language: Python 3.9  Handler Info schedule_\$Lambda_handler  rchitecture Info hoose the instruction set architecture you want for your function code.  ve6.64 | ×     |

11. This completes the process of creating AWS Lambda in a manual way

#### 2.2 Using AWS Lambda to Schedule/Execute Pipeline

You can now execute or schedule the pipelines as per your requirement by triggering AWS Lambda with appropriate JSON. You can also provide its credentials in JSON to authorize/authenticate beforehand.

You can execute/trigger AWS Lambda by creating trigger events on AWS resources like S3 or by creating API Gateway endpoint.

Example: Execute AWS Lambda is by creating API Gateway POST Request

- 1. Go to API Gateway in AWS Console
- 2. Create **REST API**

| aws Services Q Se    | arch [/                                                              | Alt+S]                                      | <b>D</b> 4           | 0 | N. Virginia 🔻 | tanvi.prajapati @ 1290- | 8473-7846 🔻 | ٩ |
|----------------------|----------------------------------------------------------------------|---------------------------------------------|----------------------|---|---------------|-------------------------|-------------|---|
| 🟥 Amazon API Gateway | APIs > Create                                                        |                                             |                      |   |               | Show hints              | 0           | + |
| APIs                 | Choose the protocol                                                  |                                             |                      |   |               |                         |             |   |
| Custom Domain Names  | Select whether you would like to create a REST API or a WebSocket    | API.                                        |                      |   |               |                         |             | • |
| VPC Links            | REST O WebSocket                                                     |                                             |                      |   |               |                         |             |   |
|                      | Create new API                                                       |                                             |                      |   |               |                         |             |   |
|                      | In Amazon API Gateway, a REST API refers to a collection of resource | ces and methods that can be invoked through | ugh HTTPS endpoints. |   |               |                         |             |   |
|                      | New API     Clone from existing API                                  | ○ Import from Swagger or Open AF            | PI 3 O Example API   |   |               |                         |             |   |
|                      | Settings                                                             |                                             |                      |   |               |                         |             |   |
|                      | Choose a friendly name and description for your API.                 |                                             |                      |   |               |                         |             |   |
|                      | API name*                                                            | Schedule-API                                |                      |   |               |                         |             |   |
|                      | Description                                                          |                                             |                      |   |               |                         |             |   |
|                      | Endpoint Type                                                        | Regional ~                                  | 0                    |   |               |                         |             |   |
|                      |                                                                      |                                             |                      |   |               |                         |             |   |
|                      | * Required                                                           |                                             |                      |   |               |                         | Create API  |   |

- 3. From Actions, click Create Method and choose POST request
- 4. Choose appropriate region and Lambda function and save

| APIs > Schedule-API (fh7aup3rhg) > Resources > / (5b8o503 | i7k) > POST            | Show hints | 8 |
|-----------------------------------------------------------|------------------------|------------|---|
| Resources Actions - / - POST - Setup                      |                        |            |   |
| /     Choose the integration point for your in     POST   | new method.            |            |   |
| Integration type                                          | I Lambda Function 0    |            |   |
|                                                           | O HTTP <b>0</b>        |            |   |
|                                                           | O Mock 0               |            |   |
|                                                           | O AWS Service 1        |            |   |
|                                                           | O VPC Link 0           |            |   |
| Use Lambda Proxy integration                              | •••                    |            |   |
| Lambda Region                                             | us-east-1 v            |            |   |
| Lambda Function                                           | Schedule-1672654361556 |            |   |
| Use Default Timeout                                       | 0                      |            |   |
|                                                           |                        | Save       |   |
|                                                           |                        |            |   |
|                                                           |                        |            |   |

5. From Actions, click **Deploy API** 

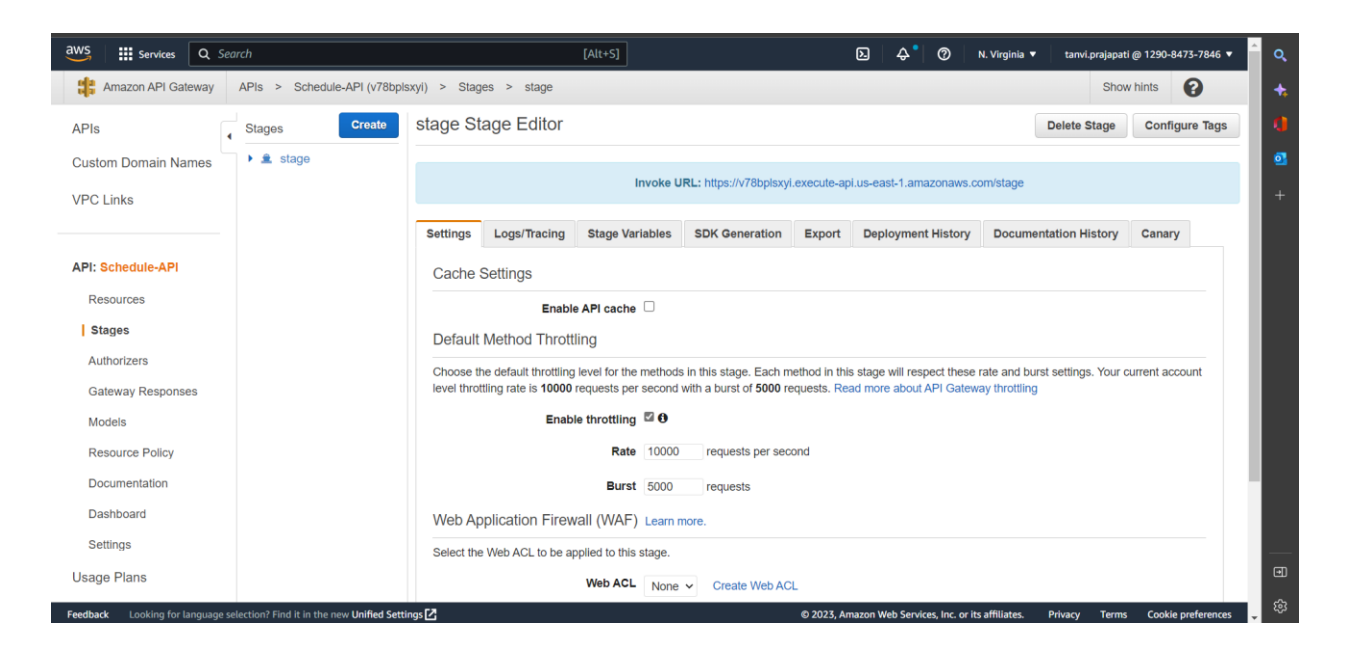

6. Once deployed, you receive an API URL which can be executed from postman with appropriate JSON

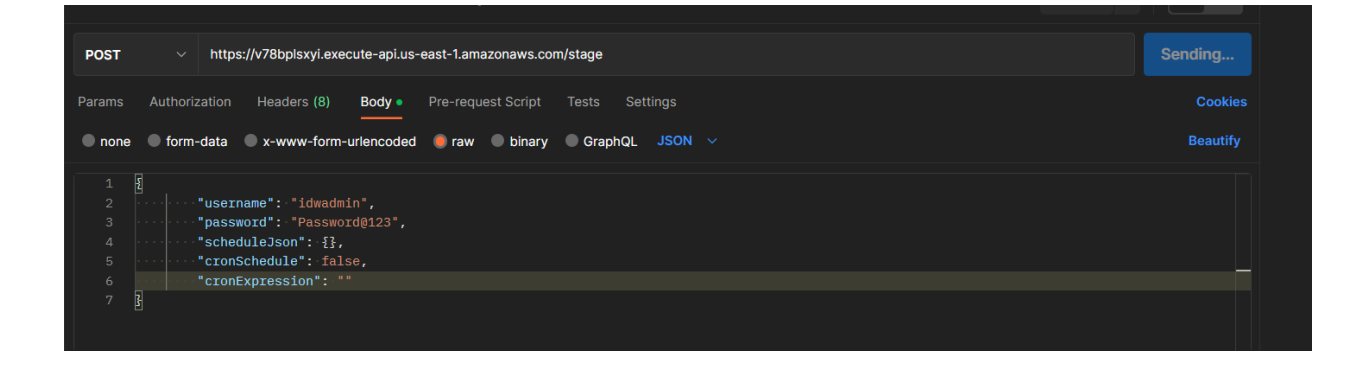

| i.                                         | JSON to execute pipelines           |
|--------------------------------------------|-------------------------------------|
|                                            | {                                   |
|                                            | "username": "idwadmin",             |
|                                            | "password": "Password@123",         |
|                                            | "scheduleJson": {},                 |
|                                            | "cronSchedule": false,              |
|                                            | "cronExpression": ""                |
|                                            | }                                   |
| ii.                                        | JSON to schedule with basic details |
|                                            | {                                   |
|                                            | "username": "idwadmin",             |
|                                            | "password": "Password@123",         |
|                                            | "scheduleJson": {                   |
|                                            | "startDate": "2022-12-27",          |
| © 2023 Impetus Technologies – Confidential |                                     |

```
"endDate": "2022-12-27",
"startTime": "18:05",
"endTime": "18:06",
"minutes": 0,
"timezone": "Asia/Calcutta",
"frequency": "NONE"
},
"cronSchedule": false,
"cronExpression": ""
}
```

#### Note

Frequency can be NONE(Once), DAILY, WEEKLY, MONTHLY, YEARLY, CUSTOM. With CUSTOM, you can provide minutes to indicate interval of minutes for schedule.

#### iii. JSON to schedule with cron expression

```
{
    "username": "idwadmin",
    "password": "Password@123",
    "scheduleJson": {},
    "cronSchedule": true,
    "cronExpression": "0 30 18 27 12 ? 2022"
}
```

- 7. You can curl the API URL as well
- 8. You can integrate the API URL in this application as well

## 3. Getting Help

Contact LeapLogic technical support at <a href="mailto:info@leaplogic.io">info@leaplogic.io</a>